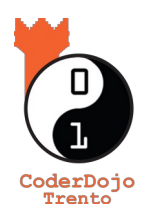

(cc)

## **Tutorial Scratch 23: Quiz da trascinare**

Vuoi provare la tua abilità nel riconoscere le immagini?

## Questo è il gioco che fa per te!

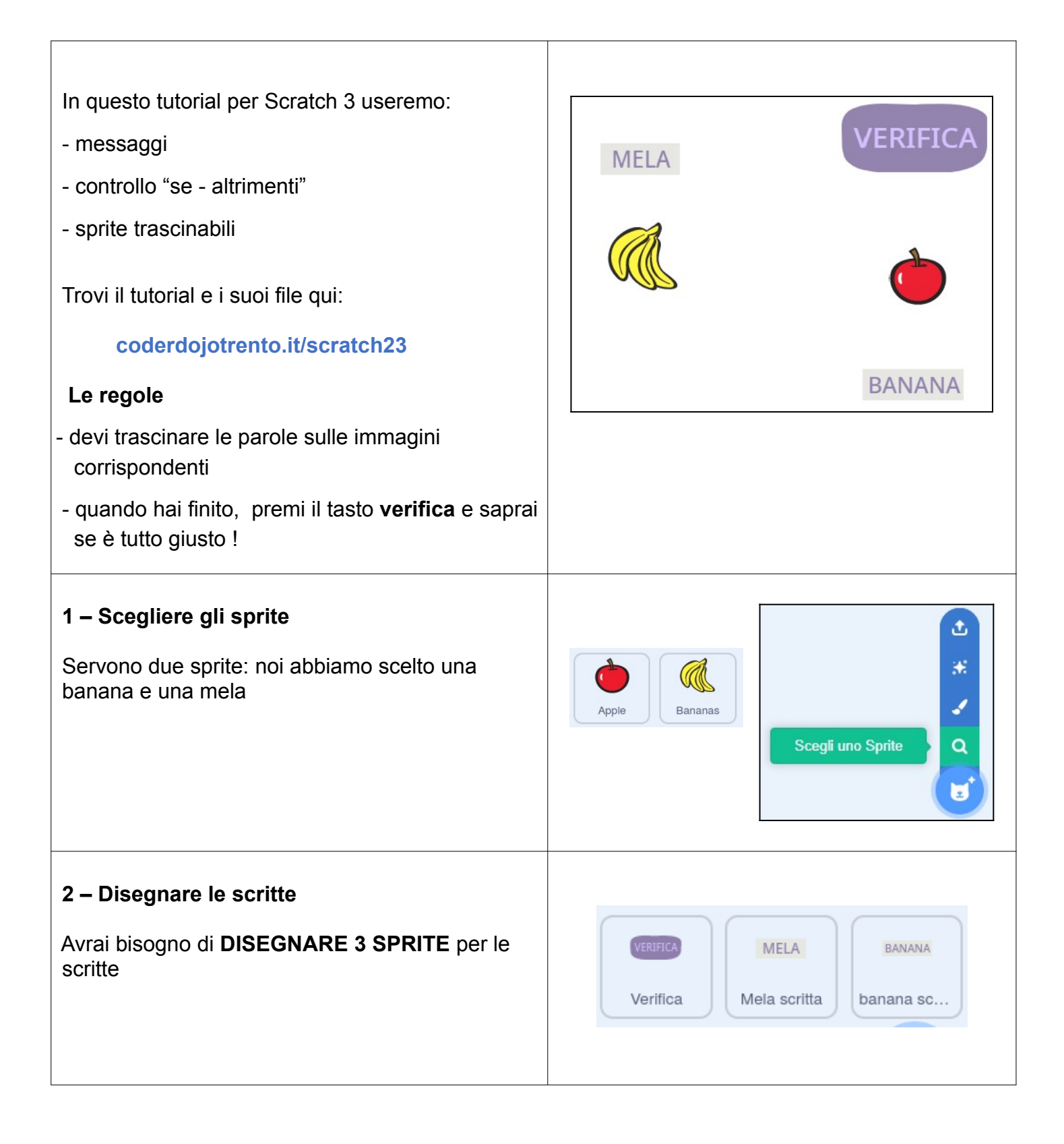

Pietro Angelini (Liceo Scientifico Da Vinci Trento) in stage alternanza scuola-lavoro presso Associazione CoderDolomiti coderdolomiti.it ۲ David Leoni (supervisione, CoderDojo Trento) - v3.4 14/05/2020 – Licenza creativecommons.org/licenses/by/4.0/deed.it CC-BY

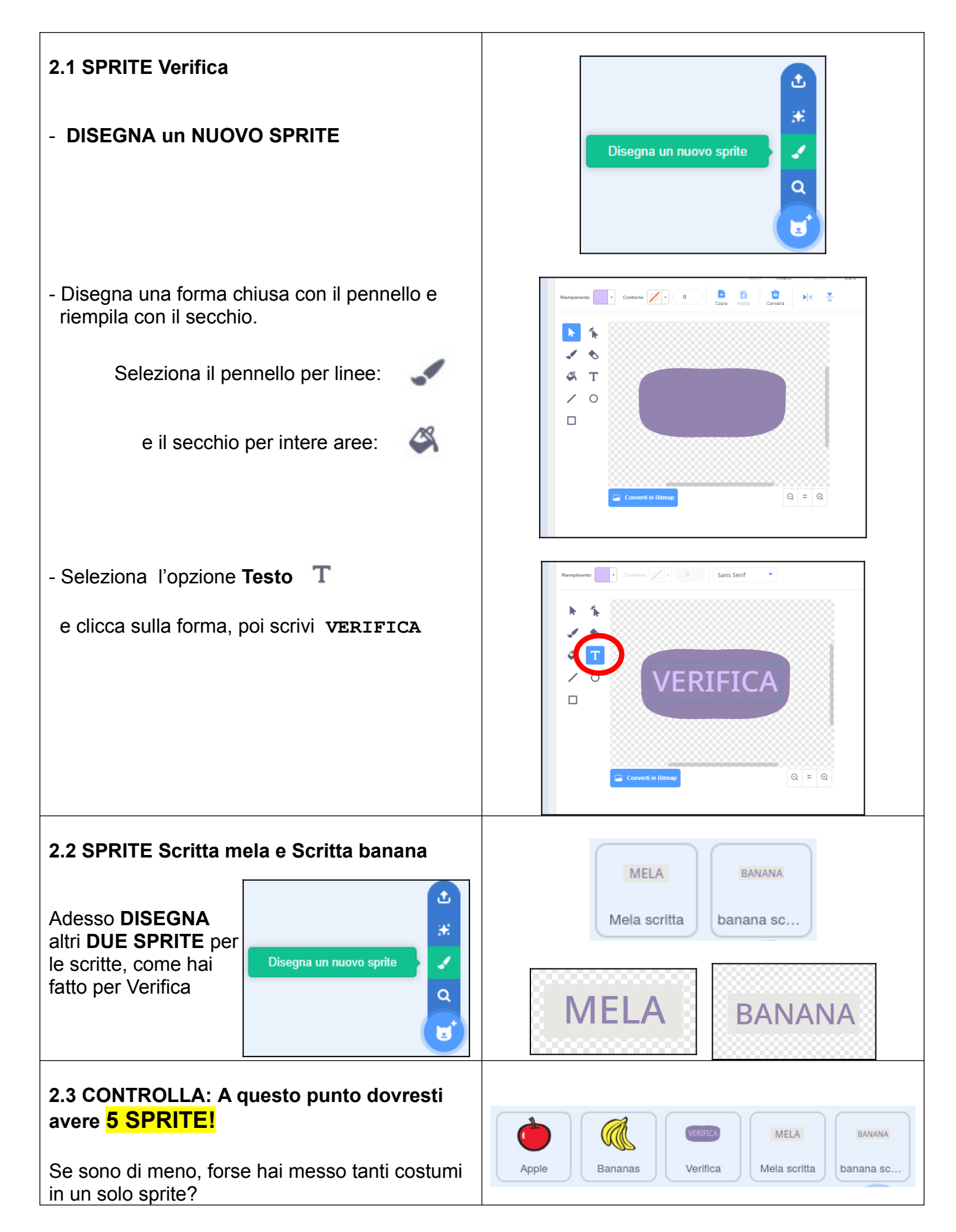

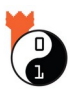

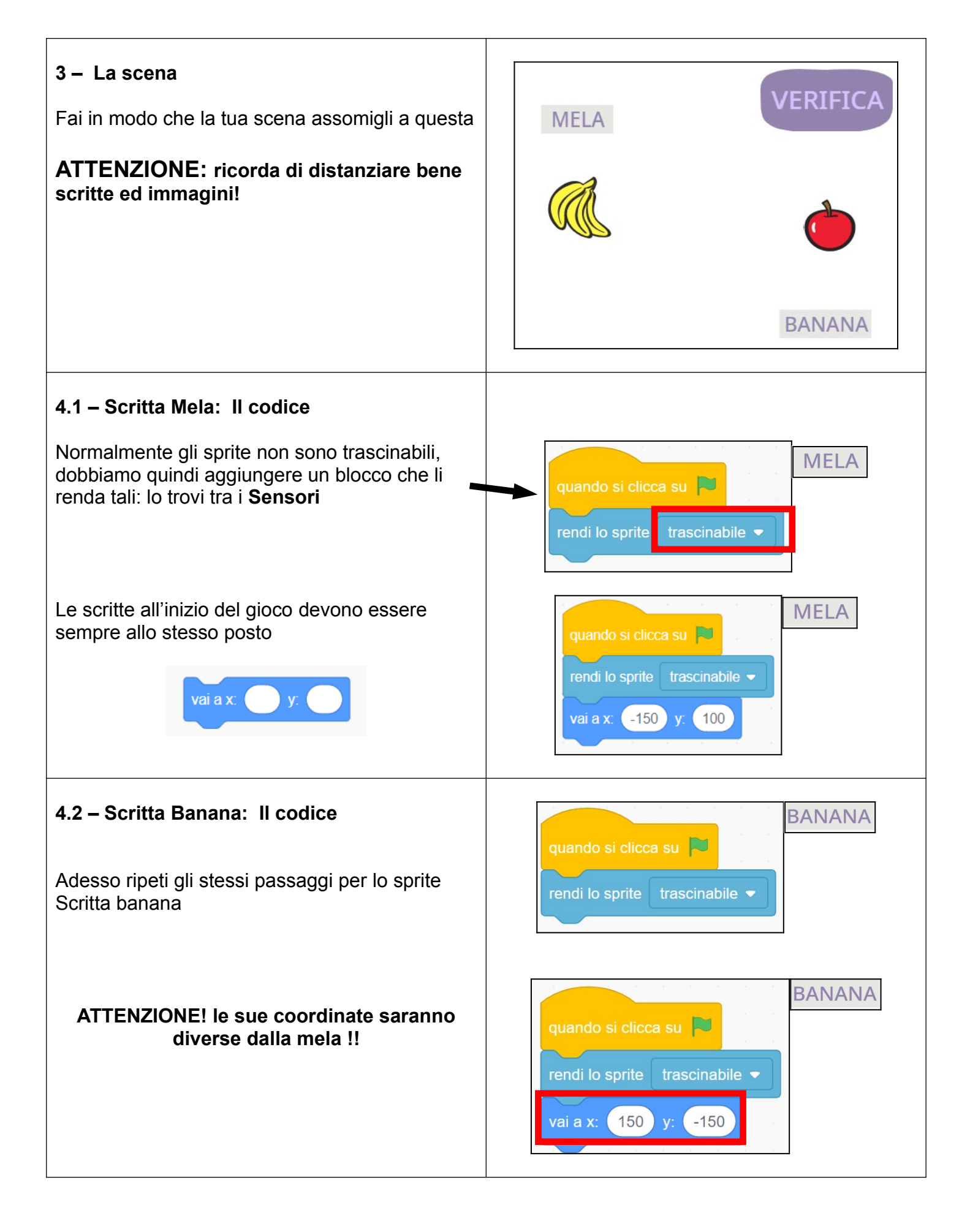

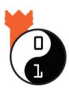

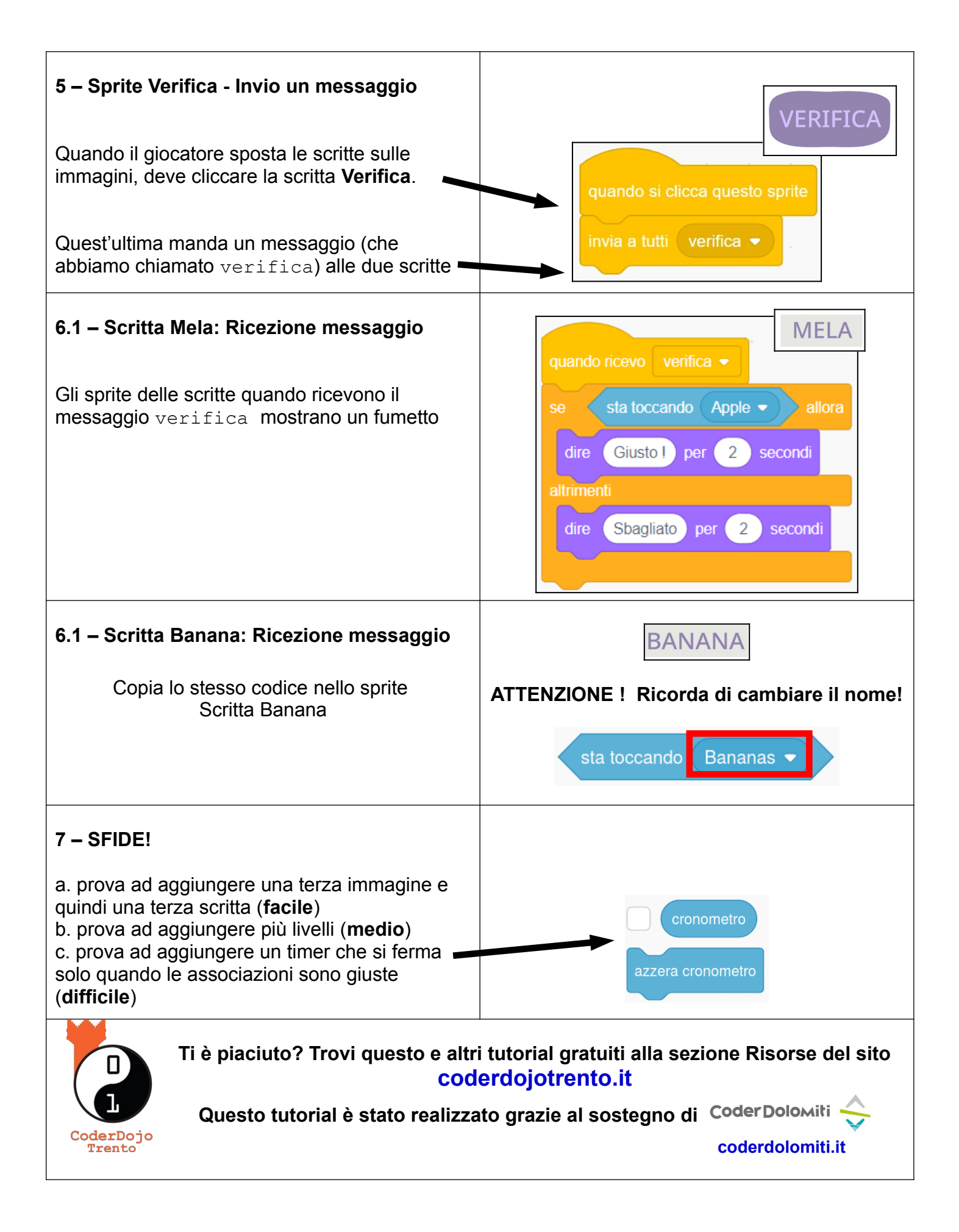

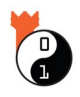